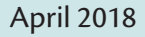

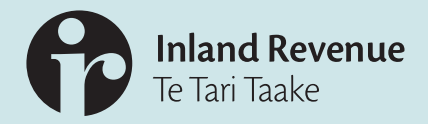

## Foreign Account Tax Compliance Act (FATCA)

# Registration and reporting user guide

Please direct all comments and correspondence to FATCA@ird.govt.nz

This FATCA user guide provides instructions about how to register with, and report to Inland Revenue for FATCA purposes and should be read in conjunction with the documents listed below.

The following documents are available on our website at **www.ird.govt.nz** (Search keyword: FATCA, and select Important FATCA documents):

- Inland Revenue FATCA 'Due Diligence Guidance Notes'
- Intergovernmental Agreement (IGA) between New Zealand and the United States of America
- The Intergovernmental FATCA XML Schema and XML User Guide v2.0 available on the U.S IRS website https://www.irs.gov/businesses/corporations/fatca-xml-schemas-and-business-rules-for-form-8966

### Contents

| 2 | Introduction                                      | 5  |
|---|---------------------------------------------------|----|
|   | 2.1 Background                                    | 5  |
|   | 2.2 Purpose                                       | 5  |
|   | 2.3 Inland Revenue's Support Role                 | 5  |
|   | 2.4 Due Diligence                                 | 5  |
|   | 2.4.1 Nil returns                                 | 5  |
|   | 2.4.2 Reporting Options                           | 6  |
| 3 | Registration                                      | 7  |
|   | 3.1 Register with Inland Revenue                  | 7  |
|   | 3.1.1 With an IRD Number                          | 7  |
|   | 3.1.2 Without an IRD Number                       | 7  |
|   | 3.2 Register for the FATCA                        | 7  |
|   | 3.2.1 Registration                                | 7  |
| 4 | Online Services – Third Party Access              | 10 |
|   | 4.1 Grant third party access                      | 10 |
|   | Access requests received via myIR                 | 11 |
|   | 4.2 Gain third party Access                       | 12 |
| 5 | Online Form                                       | 16 |
|   | 5.1 Submit a disclsoure                           | 16 |
|   | 5.2 Draft disclosures                             | 20 |
|   | 5.3 Data validations and amendments (online form) | 21 |
| 6 | Excel File upload                                 | 23 |
|   | 6.1 Excel file                                    | 24 |
|   | 6.2 Submit via Excel file                         | 26 |
|   | 6.3 Data validations and amendments (Excel)       | 27 |
| 7 | XML File upload                                   | 29 |
|   | 7.1 Submit disclosure using XML                   | 30 |
|   | 7.2 Data validation and amendments                | 30 |
| 8 | Cancel FATCA registration                         | 31 |
| 9 | Glossary                                          | 32 |

.....

#### 1.1 Table of Figures

Figures 1, 11, 14. myIR homepage Figure 2. Registration screen one – select profile Figure 3. Registration screen two - select account Figure 4. Registration screen three – registration questions Figure 5. I want to section in FATCA homepage Figure 6. New intermediary link questions - token process Figure 7. Validation question – token process Figure 8. Confirmation – token process Figure 9. myIR – third party access request received from third party Figure 10. Confirmation – third party access request received from third party Figure 12. Third party redeem token - enter token screen Figure 13. Third party redeem token - validation screen Figure 15. Logon settings screen in myIR Figure 16. Request access to another party screen in myIR Figure 17. Request access to another party – select access screen Figure 18. Review request to another party screen Figures 19, 26, 32, 38, 42 & 44. FATCA homepage in myIR Figure 20. Online form – Contact information screen Figure 21. Online form – account information screen Figure 22. Online form – primary account holder information (individual) Figure 23. Online form – primary account holder information (organisation) Figure 24. Online form - add payments screen Figure 25. Online form - report another account option Figure 27. Draft submission menu Figure 28. FATCA homepage in myIR Figure 29. Correct via online form - search for account number Figure 30. Correct via online form - account number display Figure 31. Correct via online form - Account overview Figure 33. Excel template - tab 1 - General Information Figure 34. Excel template – tab 2 – account information Figure 35. Excel template - tab 3 - controlling persons information Figure 36. Report by FATCA Excel file options Figure 37. Import and export options for Excel file Figure 39. – Figure 41. See Figures 28 – 31 Figure 43. Upload XML file screen Figure 45. Reason for cancelling account screen Figure 46. Confirmation of account cancellation in myIR

### 2 Introduction

#### 2.1 Background

The Foreign Account Tax Compliance Act (FATCA) was enacted by the United States (US) in 2010, and requires overseas financial institutions (for instance New Zealand (NZ) banks or managed funds), unless exempt, to provide details about the accounts and investments they hold for U.S citizens, tax residents and certain entities controlled by such US person, to the U.S Internal Revenue Service (IRS).

On 12 June 2014, the New Zealand Government signed an Intergovernmental Agreement (IGA) with the U.S Government to assist New Zealand financial institutions (NZFIs) to comply with FATCA.

On 30 June 2014, the legislation enabling NZFIs to meet their FATCA obligations became law. Financial institutions and (where permitted) third-party service providers began collecting and/or reporting FATCA information from 1 July 2014.

Inland Revenue acts as an intermediary between NZFI's and IRS, and provide services to collect and securely store FATCA-related information from NZFI's, sponsoring entities and third party service providers and then transmit this information in a timely manner to the IRS.

Annual FATCA reporting is between 1 April and 30 June for NZFI's submitting information to Inland Revenue, for the previous reporting period ending 31 March. 30 September is the final date for Inland Revenue to exchange FATCA information with the United States.

#### 2.2 Purpose

The purpose of this user guide is to provide information and guidance to NZ reporting entities.

You will learn how to:

- Register for FATCA
- Prepare and submit you FATCA disclosures
- Get and grant access to third party service provider/intermediaries
- View history of your disclosures; and
- Cancel FATCA registration

#### 2.3 Inland Revenue's Support Role

If you require assistance you can phone Inland Revenue on 0800 377 774, between 8.00am – 4.30pm Monday to Friday. From a mobile or overseas, the phone number is +64 4 978 0779. Alternatively you can email us at **fatca@ird.govt.nz** 

#### 2.4 Due Diligence

We expect all FATCA-reporting entities to read and understand the FATCA Due Diligence requirements available on our website **www.ird.govt.nz** (keyword: FATCA), before proceeding with the rest of the document.

#### 2.4.1 Nil returns

Nil reports are not required to be received by Inland Revenue; however a Nil Report can be filed in myIR. We expect NZFI's to fulfil their due diligence obligations and retain these records for the statutory seven year period so that you can demonstrate your compliance, if required.

Nil reports are not required to be received by Inland Revenue; however a Nil Report can be filed in myIR. We expect NZFI's to fulfil their FATCA due diligence obligations and retain these records for the statutory seven year period to can demonstrate compliance.

#### 2.4.2 Reporting Options

Inland Revenue is providing three options for financial institutions to send their FATCA disclosures. These are:

| Filing Option | Description                                                                                                    |
|---------------|----------------------------------------------------------------------------------------------------|
| Online Form   | Consists of online screens to complete in your myIR account.                                                                                                    |
|               | Screens consist of;                                                                                                    |
|               | <ul> <li>Financial Institution contact information</li> </ul>                                                                                                    |
|               | <ul> <li>Account balance details</li> </ul>                                                                                                    |
|               | <ul> <li>Account holder information (individual or organisation); and</li> </ul>                                                                                                    |
|               | <ul> <li>Payment information.</li> </ul>                                                                                                    |
|               | Useful for Financial Institutions that have low volume disclosures.                                                                                                    |
| Excel File    | • An Excel file that is uploaded via myIR.                                                                                                    |
|               | Option is suitable for Financial Institutions that have medium volume disclosures.                                                                                                    |
|               | Maximum number of reportable accounts per Excel file is 1,000                                                                                                    |
|               | • The Excel file consists of 3 tabs;                                                                                                    |
|               | - General information                                                                                                    |
|               | <ul> <li>Account information; and</li> </ul>                                                                                                    |
|               | <ul> <li>Controlling Persons information.</li> </ul>                                                                                                    |
|               | • Note: The Excel file is subject to change annually and will reflect relevant schema updates. The up to date Excel file is only available via myIR and must be used each time you submit FATCA via the Excel file option, otherwise there may be errors. |
| XML File      | • An XML file that is uploaded via myIR.                                                                                                    |
|               | • This option is suitable for Financial Institutions with a high volume of accounts to report and specific in-house capability to deal with the technical nature of XML files.                                                                            |
|               | • Validations run in myIR will not allow XML files to be uploaded with errors. Errors must be corrected by the submitter.                                                                                                    |
|               | Maximum XML file size 200mb.                                                                                                    |

Each reporting option is discussed further in this user guide.

### 3 Registration

#### 3.1 Register with the IRS

Before a financial institution can register for FATCA with Inland Revenue, they will need to register with IRS to get a Global Intermediary Identification Number (GIIN). If you have not registered with the United States Internal Revenue Service (IRS), you should do this immediately through: https://www.irs.gov/businesses/corporations/foreign-account-tax-compliance-act-fatca

For more information on IRS registration refer to Part V – Registering with the U.S. Internal Revenue Service ("IRS") in the Registration Guidance Notes available on our website

Once you have registered and been approved by the IRS, you will be able to proceed with the FATCA registration process.

#### 3.2 Register for FATCA with Inland Revenue

#### 3.2.1 With an IRD Number

If you have an IRD number, you will be able continue registration for FATCA through MyIR.

#### 3.2.2 Without an IRD Number

Customers without an IRD number will need to contact Inland Revenue via email (FATCA@ird.govt.nz) to continue the registration process.

To register for the FATCA you will first need to determine if registration is required. This requires self-assessment. More information can be found on: http://www.ird.govt.nz/international/nzwithos/fatca/register/

#### Already registered for FATCA?

Inland Revenue is migrating the existing FATCA registrations and disclosures into our new system. If you are already registered for FATCA you will be able to see your FATCA account when you access myIR.

#### 3.2.3 Registration

If you have determined that you are required to register for FATCA and have reporting obligations, you can register through myIR.

What you need:

- An active myIR account; and
- The date you want the FATCA Account to commence from.

#### To register for FATCA via myIR:

1. Log on to your myIR account.

| r my <b>IR</b>                                             |                       |                                            |
|------------------------------------------------------------|-----------------------|--------------------------------------------|
| My business                                                |                       | Welcome, Director   🏚 Settings   🔒 Log Off |
| Logon details                                              | Alerts                | I want to                                  |
| <ul> <li>Director<br/>financial@institution.com</li> </ul> | ✓ There are no alerts | Apply for new account (tax type)           |
| Last logged on 23-Mar-2018                                 |                       | Manage payments and returns                |
| Balance: \$0.00                                            |                       | Request an instalment arrangement          |
|                                                            |                       | Redeem a token                             |

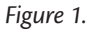

#### 2. Click Apply for a new account (tax type).

3. Select the Financial Institution profile.

| <                | ♠ ∰mylR                                        |                 |                    |                      |                     |                   |            |           |
|------------------|------------------------------------------------|-----------------|--------------------|----------------------|---------------------|-------------------|------------|-----------|
| = A              | pply for new                                   | account (t      | ax type)           |                      |                     | Welcome, Director | 💠 Settings | 🔒 Log Off |
| <u>My busine</u> | My business > Apply for new account (tax type) |                 |                    |                      |                     |                   |            |           |
| Account          | registration                                   |                 |                    |                      |                     |                   |            |           |
| PROFILE          | ES                                             | PROFILES        |                    |                      |                     |                   |            |           |
| Select           | profile                                        | Select profile  |                    |                      |                     |                   |            |           |
|                  |                                                | Are you:        |                    |                      |                     |                   |            |           |
|                  |                                                | Registering     | for a new accou    | int (tax type) on an | existing IRD number |                   |            |           |
|                  |                                                | Which profile d | o you want to us   | e?                   |                     |                   |            |           |
|                  |                                                | 123-182-48      | 0 Financial In     | stitution            |                     |                   |            |           |
|                  |                                                | O Creating a    | new profile for th | iis customer         |                     |                   |            |           |
|                  |                                                |                 |                    |                      |                     |                   |            |           |
|                  |                                                |                 |                    |                      |                     |                   |            |           |
|                  |                                                |                 |                    |                      |                     |                   |            |           |
|                  |                                                |                 |                    |                      |                     |                   |            |           |
|                  |                                                |                 |                    |                      |                     |                   |            |           |
|                  |                                                |                 |                    |                      |                     |                   |            |           |
|                  |                                                | Save            | Cancel             |                      |                     | Pre               | vious      | Next      |

Figure 2.

4. Select the FATCA account type from the list, and then click Next.

| 🖈 🗭 mylR                |                                                                                |                   |                        |  |  |  |
|-------------------------|--------------------------------------------------------------------------------|-------------------|------------------------|--|--|--|
| $\equiv$ Apply for new  | v account (tax type)                                                           | Welcome, Director | 🔯 Settings 🛛 🤷 Log Off |  |  |  |
| My business > Apply for | new account (tax type)                                                         |                   |                        |  |  |  |
| Account registration    |                                                                                |                   |                        |  |  |  |
| PROFILES                | ACCOUNTS                                                                       |                   |                        |  |  |  |
| Select profile          | Select accounts                                                                |                   |                        |  |  |  |
| Select accounts         | Select an account type                                                         |                   |                        |  |  |  |
|                         | The following account types are available for you to register on this profile: |                   |                        |  |  |  |
|                         | Foreign Account Tax Compliance Act (FATCA)                                     |                   |                        |  |  |  |
|                         | Goods and Services Tax (GST)                                                   |                   |                        |  |  |  |

Figure 3.

5. Answer the registration questions to confirm you are a Reporting Financial Institution.

| 🕈 🔁 mylR                                                                       |                              |                                            |  |  |  |  |
|--------------------------------------------------------------------------------|------------------------------|--------------------------------------------|--|--|--|--|
| $\equiv$ Apply for new                                                         | account (tax type)           | Welcome, Director   🏚 Settings   🔒 Log Off |  |  |  |  |
| My business > Apply for                                                        | new account (tax type)       |                                            |  |  |  |  |
| Account registration                                                           |                              |                                            |  |  |  |  |
| PROFILES                                                                       | ACCOUNTS                     |                                            |  |  |  |  |
| Select profile                                                                 | Select accounts              |                                            |  |  |  |  |
| ACCOUNTS<br>Select accounts                                                    | Select an account type       |                                            |  |  |  |  |
| The following account types are available for you to register on this profile: |                              |                                            |  |  |  |  |
| Foreign Account Tax Compliance Act (FATCA)                                     |                              |                                            |  |  |  |  |
|                                                                                | Goods and Services Tax (GST) |                                            |  |  |  |  |

Figure 4.

- 6. If the registration requirements have been satisfied, confirm the FATCA Account start date.
  - a. If they have not been met, you may not be required to register. Repeat the self-assessment outlined above, or contact Inland Revenue to work through the details of your registration.
  - b. If they have been met, select a date and click Next.
- 7. If you need to make changes, click **Previous** to go back. You will also have the option to save the registration at any point and continue at a later time.
- 8. If no changes are required, review the start date and click **Submit**.

After you have submitted your registration, we will review your registration and notify you by email whether your registration has been successful.

If your registration has been declined, the notification email will outline the reasons why.

### 4 Online Services – Third Party Access

#### 4.1 Grant third party access

If you are a Financial Institution, you can delegate FATCA reporting obligations to a third party intermediary, trustee, sponsor or service provider to do so on your behalf using myIR.

**Note:** Third party intermediaries or service providers are unable to register on behalf of NZFI's. This process only provides access for reporting purposes. However, tax agents are able to register and report on behalf of a client that they are linked to.

To grant access to a third party intermediary using the token method, this can be done through **Manage intermediaries** under your FATCA account in myIR.

Here you will be able to determine the account permissions (*file, full account access, make payments or view*) that the third party will have and send them a token.

Before granting access, you will need:

- An active myIR account
- The email address of the person (from the third party intermediary) you're granting access to; and
- Your financial institution's IRD number

To grant access to the third party intermediary:

- Go to Manage intermediaries. Read 'What to expect' and click Next.
- 2. Click Add a record.
- 3. Complete the 'New intermediary link' form with the intermediary's details and the account permissions you want them to hold then click **Add**.

📋 I want to...

More >

Cancel account registration

Manage intermediaries

Figure 5.

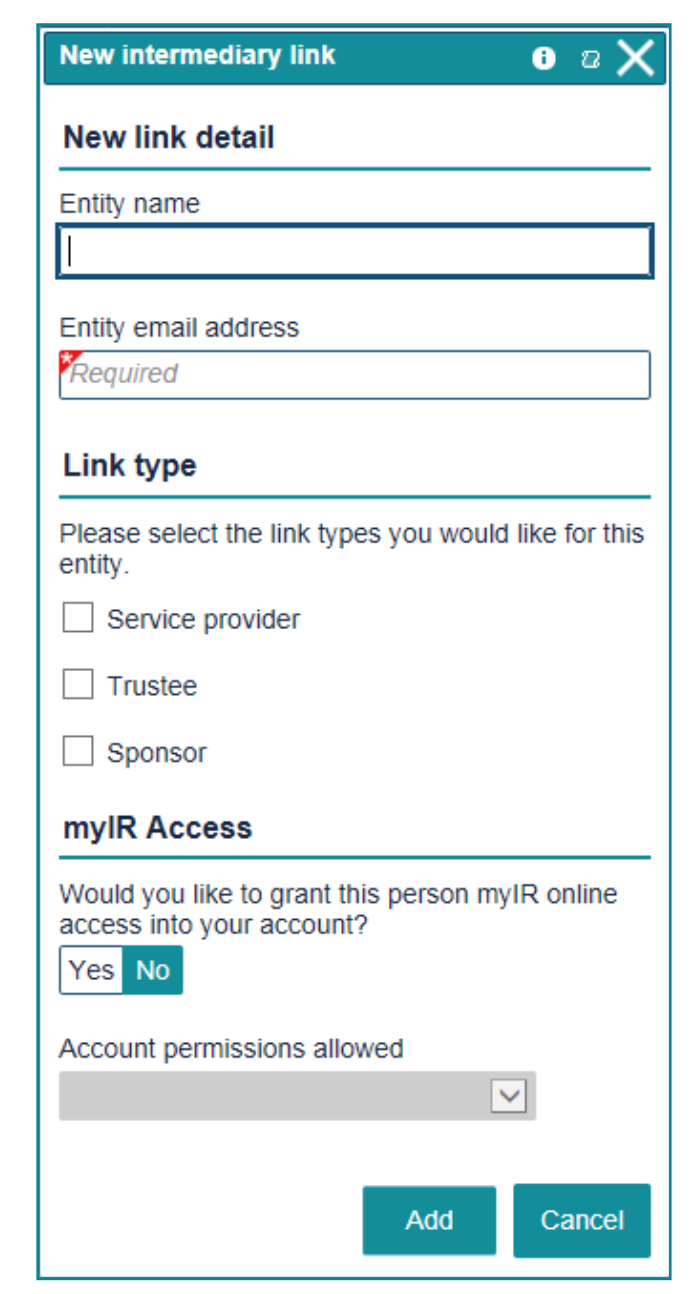

Figure 6.

#### 4. Select the relevant IRD number from the drop down box then click Next.

Note: The third party will need to know this IRD number to verify their token.

| Validation Question                                                                                                    |          |        |  |  |
|----------------------------------------------------------------------------------------------------|----------|--------|--|--|
| Please select the personal identifiable information new intermediaries know about you from the drop down list below:                         |          |        |  |  |
| When new intermediaries redeem the token, they will be asked to provide the token code received in the email and this information about you. |          |        |  |  |
| Save Draft Cancel                                                                                                    | Previous | Next 🗲 |  |  |

Figure 7.

5. Confirm the details and click **Submit**. This will send an email with a token to the third party intermediary to redeem in their myIR. Once they have access, you will be able update or cancel their access under your logon settings.

| Please review the follow                                                    | ing details prior to submission. Upon click                                   | king submit, your request   | will be submit   | ted to Inland Reve |  |  |  |
|-----------------------------------------------------------------------------|-------------------------------------------------------------------------------|-----------------------------|------------------|--------------------|--|--|--|
| By submitting, you confi                                                    | rm that all of the given information in this                                  | form is true and correct to | o the best of ye | our knowledge.     |  |  |  |
| The personal identifiable<br>intermediaries know abo<br>New relationship(s) | The personal identifiable information your new intermediaries know about you. |                             |                  |                    |  |  |  |
| Entity name Entity email address Service provider Trustee Sponsor           |                                                                               |                             |                  |                    |  |  |  |
| Third Party thirdparty@example.com                                          |                                                                               |                             |                  |                    |  |  |  |

Figure 8.

#### Access requests received via myIR

If a third party has requested third party intermediary access to your FATCA account through their myIR, you will receive an email with a link inside it to approve or decline the request.

| <b>Inland Reven</b><br>Te Tari Taake                                                        | ue                                                         |                                            |                                                                                                    |  |  |  |  |  |
|---------------------------------------------------------------------------------------------|------------------------------------------------------------|--------------------------------------------|----------------------------------------------------------------------------------------------------|--|--|--|--|--|
| <b>≡</b> Redeem                                                                             | access request                                             |                                            |                                                                                                    |  |  |  |  |  |
| 1 Approve or rej                                                                            | 1 Approve or reject                                        |                                            |                                                                                                    |  |  |  |  |  |
| Approve or                                                                                  | reject                                                     |                                            |                                                                                                    |  |  |  |  |  |
| Approve or declin                                                                           | ne request                                                 |                                            | Access levels and account permissions                                                                                                    |  |  |  |  |  |
| Ben has requested Re                                                                        | estricted User access to the fe                            | ollowing accounts.                         | You have received this request by the name displayed on this page. They have asked your permission to access your laland Revenue information |  |  |  |  |  |
| Account type                                                                                | Account permissions                                        | Account ID                                 | They have chosen an access role and account permissions for each account they are requesting. These are defined as follows.                  |  |  |  |  |  |
| CRS                                                                                         | File                                                       | CRS007                                     | Access role: Restricted users are the same as users, but they can only                                                                       |  |  |  |  |  |
| FATCA                                                                                       | File                                                       | FAT006                                     | submit account-level requests. Restricted users who are also Tax<br>Preparers can't link or delink customers, or make financial transfers.   |  |  |  |  |  |
| 2 Rows<br>Approving this reques<br>access your accounts<br>Yes No<br>Please select yes or r | t means the person named a<br>listed above. Would you like | bove will be able to<br>to approve access? | Account permission:<br>File: You can view everything, send mail, file returns and disclosures.                                               |  |  |  |  |  |
| Cancel                                                                                      |                                                            |                                            | Previous Submit                                                                                                    |  |  |  |  |  |

Figure 9.

Clicking the link will redirect you to myIR, so you can see the details of their request e.g. type of permission requested. If you weren't expecting this request you should decline it. Otherwise, select **Yes** and click **Submit** to approve third party access.

Note: If you receive a request for multiple accounts, you will not be able to decline one and accept others. Instead you need to decline or accept all.

| P        | <b>Inland Revenue</b><br>Te Tari Taake                                                         |        |  |  |
|----------|------------------------------------------------------------------------------------------------|--------|--|--|
| ∣≡       | Confirmatior                                                                                   |        |  |  |
| <u>و</u> | Confirmation                                                                                   |        |  |  |
|          | Thank you for submitting this: Redeem access request                                           |        |  |  |
| D        | Date received         02-Feb-2018 10:11:48           Confirmation number         1-861-050-368 |        |  |  |
|          | Print confirm                                                                                  | nation |  |  |
|          | OK                                                                                             |        |  |  |

Figure 10.

#### 4.2 Gain third party Access

If you are a third party intermediary completing FATCA reporting obligations on behalf of a client, you need to approach the client to get a 'token' (one token for each client). Alternatively you can make a request access to your client's FATCA account, online via your myIR account.

IMPORTANT: Tokens will expire after 24 hours. If the token expires, your client will have to issue you a new token.

#### Access via token method:

Once your client has sent the token, you will receive an email with the token.

To redeem the token you will need:

- A myIR account
- The token sent from client; and
- Your client's IRD number.

To gain access:

1. Login to your myIR and click Redeem Token.

| n 🎧 mylR                              |                       |                                        |
|---------------------------------------|-----------------------|----------------------------------------|
| ≡ Home                                |                       | Welcome, Director 🏠 Settings 🔒 Log Ofi |
| Home                                  |                       |                                        |
| 📥 Logon details                       | P Alerts              | I want to                              |
| Director<br>financial@institution.com | or a draft submission | Register for a new account             |
| Last logged on 23-Mar-2018            |                       | Manage payments and returns            |
| Balance: \$0.00                       |                       | Request an instalment arrangement      |
|                                       |                       | Redeem a token                         |

Figure 11.

2. Enter to the token code and click **Next**.

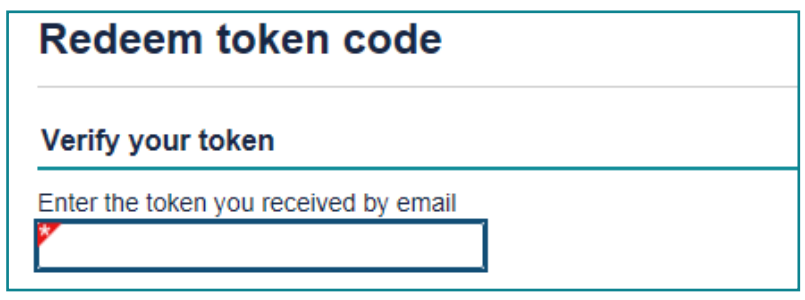

Figure 12.

3. Enter your client's IRD number to validate information and click Submit.

| Validate information                                |                |  |  |
|-----------------------------------------------------|----------------|--|--|
| Validate information                                |                |  |  |
| What is the IRD number of the customer who has sent | you the token? |  |  |
|                                                     |                |  |  |

Figure 13.

#### Request access via myIR method:

To request access via myIR, you will need:

- 1. A myIR account; and
- 2. Your client's IRD number

#### To request access in your myIR:

1. In your myIR homepage, click **Settings**.

| 🛧 😚 my IR                             |                      |                                         |
|---------------------------------------|----------------------|-----------------------------------------|
| ≡ Home                                |                      | Welcome, Director 🏼 🏚 Settings 🔒 Log Of |
| Home                                  |                      |                                         |
| Logon details                         | Alerts               | B I want to                             |
| Director<br>financial@institution.com | 🍂 1 draft submission | Register for a new account              |
| Last logged on 23-Mar-2018            |                      | Manage payments and returns             |
| Balance: \$0.00                       |                      | Request an instalment arrangement       |
|                                       |                      | Redeem a token                          |

Figure 14.

2. In the Settings screen, click Get access to another party.

| $\equiv$ Logon settings               |                       | Welcome, Director 🏼 🏚 Settings 🦰 Log Off |
|---------------------------------------|-----------------------|------------------------------------------|
| Home > Logon settings                 |                       |                                          |
| Profile Access Payment channels A     | ctivity               |                                          |
| Logon details                         | Alerts                | l want to                                |
| Director<br>financial@institution.com | ✓ There are no alerts | Anage additional logons                  |
| Primary access role: Owner            |                       | Manage third party access                |
|                                       |                       | Change my password                       |
|                                       |                       | Crant access to another party            |
|                                       |                       | Request access to another party          |

Figure 15.

- 3. Read What to expect, and click Next.
- 4. Complete the required fields and click **Next**.

| 🔺 🏟 mylR                                                                                      |                  |            |           |
|-----------------------------------------------------------------------------------------------|------------------|------------|-----------|
| $\equiv$ Get access to another party we                                                       | elcome, Director | 🗘 Settings | 🔒 Log Off |
| My business > Logon settings > Get access to another party                                    |                  |            |           |
| (1) What to expect <>> (2) Other party's details >>> (3) Select account access >>> (4) Review | ew               |            |           |
| Other party's details                                                                         |                  |            |           |
| Information required                                                                          |                  |            |           |
| Does the other party have an IRD number or a customer identifier?                             |                  |            |           |
| IRD number Customer identifier                                                                |                  |            |           |
| Please enter their IRD number                                                                 |                  |            |           |
| Format: 022-222-222 or 222-222-222                                                            |                  |            |           |
| Your name                                                                                     |                  |            |           |
| What name should we refer to you by when we email the other party?                            |                  |            |           |
| Director                                                                                      |                  |            |           |
| Cancel                                                                                        |                  | Previous   | Next >    |

Figure 16.

- 5. In the Access Role section, select the access role you would like to have from the drop down box (user, restricted user or administrator).
- 6. Next select whether you are granting access to an individual or non-individual from the next drop down box.

7. Select the FATCA account that you want access and the appropriate permissions e.g. file, and click **Next**.

| <b>A</b> (                                         | 🔁 my IR                                                                                                    |                                            |
|----------------------------------------------------|----------------------------------------------------------------------------------------------------|--------------------------------------------|
| ≡                                                  | Get access to another party                                                                                                    | Welcome, Director   🕸 Settings   🖴 Log Off |
| My bus                                             | siness > FATCA > Logon settings > Get access to                                                                                                    | another party                              |
| (1) W                                              | Vhat to expect 🗸 > 📀 Other party's details 🗸 > 🚳                                                                                                    | Select account access > 4 Review           |
| Sele                                               | ect account access                                                                                                    |                                            |
| oure                                               |                                                                                                    |                                            |
| Acces                                              | as role                                                                                                    |                                            |
| Which a party?                                     | access role would you like to have for this                                                                                                    |                                            |
| Admini                                             | Istrator                                                                                                    |                                            |
| Are you<br>or non-l<br>Non-In<br>Select<br>Y Finte | and access of the can also deale for users and administrators and access er level mail. u requesting to access an individual person individual entity? dividual t account(s) you wish to access er. Use this field to filter by keywords, dates, or numbers account type |                                            |
| Select                                             | Account Type                                                                                                    | Account permission                         |
|                                                    | Approved Issuer Levy                                                                                                    |                                            |
|                                                    | Account Information Provider                                                                                                    |                                            |
|                                                    |                                                                                                    |                                            |
|                                                    | Common Reporting Standard                                                                                                    |                                            |
|                                                    | Common Reporting Standard<br>Dividend Withholding Tax                                                                                                    |                                            |

Figure 17.

8. Review the details and click **Submit**. This will send your request to your client. When the client confirms the request follow the 'Gain access by token method' steps above.

| ≡      | Get access to another party                                                          | Welcome, Director 🛛 🔹 Settings 🗎 🔒 Log Off |
|--------|--------------------------------------------------------------------------------------|--------------------------------------------|
| My bu  | usiness > FATCA > Logon settings > Get access to another party                       |                                            |
|        | What to expect ✓ → ② Other party's details ✓ → ③ Select account access ✓             | A Review                                   |
| Rev    | view                                                                                 |                                            |
| Revie  | ew request details                                                                   |                                            |
| Please | e review the information you have entered. To make any changes, select 'Previous'. T | To complete this request, select 'Submit'. |
| Please | e enter their IRD number                                                             |                                            |
| What r | name should we refer to you by when we email the other party?                        |                                            |
| Direct | tor                                                                                  |                                            |
| Which  | access role would you like to have for this party?                                   |                                            |
| Admir  | nistrator 🗸                                                                          |                                            |
| Are yo | u requesting to access an individual person or non-individual entity?                |                                            |
| Non-I  | ndividual                                                                            |                                            |
| Requ   | est access to the following account(s)                                               |                                            |
| Foreig | n Account Tax Compliance Act File                                                    |                                            |
| Can    | cel                                                                                  | Previous     Submit                        |
|        |                                                                                      |                                            |

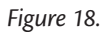

### 5 Reporting via Online Form

As part of your FATCA obligations, you are required to file disclosures with Inland Revenue of all reportable accounts. The first option available to financial institutions is the online form. The online form will be suitable for financial institutions that have a small number of accounts to report.

#### 5.1 Submit a disclosure

| <h mylr<="" th=""></h>                      |                                             |                               |                            |               |                  |         |                |              |           |
|---------------------------------------------|---------------------------------------------|-------------------------------|----------------------------|---------------|------------------|---------|----------------|--------------|-----------|
| <b>≡</b> FATC                               | A:                                          |                               |                            |               |                  | Weld    | come, Director | Settings     | 🔒 Log Off |
| My business                                 | FATCA                                       |                               |                            |               |                  |         |                |              |           |
| 🗹 Account                                   | details                                     |                               | Account alerts             |               |                  | ا 🗎     | want to        |              | More >    |
| Financia                                    | al Institution                              |                               | There are no ale           | erts          |                  | (       | Cancel account | registration |           |
| FATCA                                       | FATCA FAT003                                |                               |                            |               |                  | I       | Manage interme | ediaries     |           |
| Balanc                                      | e: \$0.00                                   |                               |                            |               |                  |         |                |              |           |
| Disclosures                                 | Submitted                                   | Correspondence                | Registration details       | Logons        |                  |         |                |              |           |
| Report by FATC                              | CA online form                              | Manually en                   | ter a reportable account   |               |                  |         |                |              |           |
| Report by FATC                              | CA Excel file                               | Upload an E                   | Excel file of new, amended | d, corrected  | or voided repo   | ortable | accounts       |              |           |
| Report by FATC                              | Report by FATCA XML file upload Upload an X |                               | ML file of reportable acco | ounts         |                  |         |                |              |           |
| Report a FATCA nil disclosure If no accourt |                                             | its to report, submit a nil o | disclosure                 |               |                  |         |                |              |           |
| Review FATCA                                | reported acco                               | unts View reporte             | ed accounts and amend,     | correct or ve | oid by online fo | orm     |                |              |           |
| Review a FATC                               | A disclosure                                | View submit                   | tted disclosures and the a | issociated re | eported accou    | nts     |                |              |           |

Figure 19.

#### **REMINDER:**

Disclosures are required to be submitted to Inland Revenue between **1 April and 30 June** for the previous tax year ending 31 March. For more information on reporting obligations refer to:

http://www.ird.govt.nz/international/exchange/FATCA/important-aeoi-FATCA-documents/

Under your FATCA account in myIR, click Report by FATCA online form.
 When submitting via online form, any field that has a red flag throughout the online form is required.

2. Add the contact details of the person submitting the FATCA disclosure on behalf of the financial institution then click Next. Please provide: Contact person, phone number and email address, this is a free text field. These details assist us to contact the right person should there be any problems with the disclosure.

**Note:** In the reporting period dropdown box you can submit disclosures for previous reporting periods, you can't submit disclosures for future periods.

| 🗠 🍞 mylR                                                                                            |                                                                                      |                         |                    |           |
|----------------------------------------------------------------------------------------------------|--------------------------------------------------------------------------------------|-------------------------|--------------------|-----------|
| ■ FATCA account disclosure                                                                          |                                                                                      | Welcome, Director       | 🔹 Settings         | 🔒 Log Off |
| My business > FATCA > FATCA account discle                                                          | osure                                                                                |                         |                    |           |
| 1 Financial institution →                                                                           |                                                                                      |                         |                    |           |
| Financial institution                                                                               |                                                                                      |                         |                    |           |
| FATCA account disclosure                                                                            |                                                                                      |                         |                    |           |
| To begin a FATCA disclosure, complete the fields account holder, and if required, substantial owner | below, then click Next. After doing so, you will b (controlling person) information. | e able to add account i | information, the p | primary   |
| Financial Institution                                                                               | Financial Institution                                                                |                         |                    |           |
| Financial Institution GIIN                                                                          |                                                                                      |                         |                    |           |
| Financial institution resident country                                                              | NEW ZEALAND                                                                          |                         |                    |           |
| Reporting period                                                                                    | 31-Mar-2017                                                                          |                         |                    |           |
| Contact information                                                                                 | Required                                                                             |                         |                    |           |
| I am reporting as a sponsoring entity or a trustee of a trustee-documented trust.                   | f 🗆                                                                                  |                         |                    |           |
| Save Draft Cancel                                                                                   |                                                                                      |                         | Previous           | Next >    |

Figure 20.

3. Next, enter the account details (account number, balance and currency) as at 31 March for the relevant reporting year.

| ≡            | FATCA account disclosure                        |              | Welcome, Director | 🔅 Settings | 🔒 Log Off |  |  |  |
|--------------|-------------------------------------------------|--------------|-------------------|------------|-----------|--|--|--|
| <u>My bu</u> | My business > FATCA > FATCA account disclosure  |              |                   |            |           |  |  |  |
| (1) F        | Financial institution                           | ation >      |                   |            |           |  |  |  |
| Acc          | ount information                                |              |                   |            |           |  |  |  |
| <b>1</b>     | nter account information                        |              |                   |            |           |  |  |  |
| PI           | ease complete the fields below, then click Next | to continue. |                   |            |           |  |  |  |
| A            | ccount number                                   | 1            |                   |            |           |  |  |  |
| A            | ccount balance                                  | 0.00         |                   |            |           |  |  |  |
| l a          | acknowledge that the balance is zero.           |              |                   |            |           |  |  |  |
| Ye           | ou must acknowledge that the balance is zero.   |              |                   |            |           |  |  |  |
| Se           | elect currency                                  | Required 🔽   |                   |            |           |  |  |  |
| A            | ccount closed                                   |              |                   |            |           |  |  |  |
|              |                                                 |              |                   |            |           |  |  |  |
| Save         | Draft Cancel                                    |              |                   | Previous   | Next >    |  |  |  |

Figure 21.

4. Enter the account holder details. The primary account holder dropdown box will have two options for you to choose; **Individual** and **Organisation**.

| = FATC                  | A account disclosure                                                    |                                                       | Welcome, Director   💠 Settings   🔒 Log Off |
|-------------------------|-------------------------------------------------------------------------|-------------------------------------------------------|--------------------------------------------|
| My business >           | FATCA > FATCA account                                                   | disclosure                                            |                                            |
| (1) Financial in        | astitution ✓ → (2) Account inf                                          | ormation 🗸 🔸 🗿 Primary account holder                 |                                            |
| Primary a               | ccount holder information                                               |                                                       |                                            |
| Please sele             | t the type of primary account ho<br>The primary a<br>vidual information | lder<br>account holder is an <mark>lindividual</mark> |                                            |
| Please com<br>First nar | plete the fields below, then click the $\frac{1}{Required}$             | Next to continue.<br>Middle name                      | Last name Required                         |
| Coun                    | try Required                                                            |                                                       |                                            |
| Buildi<br>Distr<br>C    | information                                                             | Floor Post code State / Province                      | Suite           P.O. box                   |
| TIN issued              | by USA                                                                  |                                                       |                                            |
| Save Draft              | Cancel                                                                  |                                                       | <pre>     Previous Next &gt; </pre>        |

Figure 22.

| $\equiv$ FATCA account d                               | isclosure                                     | Welcome, Director 🛛 🔹 Settings 📔 🔒 Log Off |
|--------------------------------------------------------|-----------------------------------------------|--------------------------------------------|
| My business > FATCA > FAT                              | CA account disclosure                         |                                            |
| 1) Financial institution ✓ > (2)<br>Primary account ho | Account information < > 3 Primary account he  | older >                                    |
| A Primary account holder i                             | nformation                                    |                                            |
| Please select the type of prima                        | ry account holder.                            |                                            |
|                                                        | The primary account holder is an Organisation |                                            |
| Enter organisation inform                              | nation                                        |                                            |
| Please complete the fields belo                        | w, then click Next to continue                |                                            |
|                                                        | Name Required                                 |                                            |
|                                                        | Select account holder type Required           |                                            |
| Q Address                                              |                                               |                                            |
| Country Reauired                                       | V                                             |                                            |
| Street Required                                        |                                               |                                            |
| Building                                               | Floor                                         | Suite                                      |
| District                                               | Post code                                     | P.O. box                                   |
| City Required                                          | State / Province                              | 1                                          |
| Taxpayer information                                   |                                               |                                            |
| TIN issued by USA                                      |                                               |                                            |
| TIN Required                                           | Unknown TIN                                   |                                            |
|                                                        |                                               |                                            |
| Save Draft Cancel                                      |                                               | <pre>     Previous Next &gt; </pre>        |

Figure 23.

Note: If you need to add controlling persons, select Passive NFFE with Substantial U.S Owners (controlling persons) from the Select account holder type dropdown box. Once you complete the required Organisation information, click Next to add the controlling persons.

5. To add controlling person, click the Add a substantial owner (controlling person) hyperlink.

|                                                         | CA account disclosure                    | Welcome, Abel   🔅 Settings   🛆 Log                             |
|---------------------------------------------------------|------------------------------------------|----------------------------------------------------------------|
| My business                                             | > FATCA > FATCA account disclosure       |                                                                |
| indiricital institut                                    |                                          | And a substantial criticis (controlling persons)               |
| Add sub                                                 | bstantial owners (controlling persons)   |                                                                |
| Add sub<br>Add sub<br>Add sub<br>You may a<br>below. Wr | substantial owners (controlling persons) | count by clicking Add a Substantial Owner (controlling person) |

Figure 24.

6. Complete the controlling person information and click Next.

| 🕈 🗭 my IR                                                                                                    |                                                                                                    |                                                      |
|----------------------------------------------------------------------------------------------------|----------------------------------------------------------------------------------------------------|------------------------------------------------------|
| ≡ FATCA account disclosu                                                                                        | re                                                                                                    | Welcome, Abel   🏚 Settings   🔒 Log Off               |
| My business > FATCA > FATCA accou                                                                               | nt disclosure                                                                                           |                                                      |
| n✓ → ③ Primary account holder✓ → (<br>Substantial owner (contro                                                 | Add substantial owners (controlling per                                                                 | sons) ✓ > 5 Substantial owner (controlling person) > |
| Å Add a substantial owner (controll                                                                             | ing person)                                                                                             |                                                      |
| Enter individual information     Please complete the fields below, then cli     First name Required     Address | ntial owner (controlling Individual person) is an control is an control individual ck Next to continue. | Last name Required                                   |
| Country Required                                                                                                |                                                                                                    |                                                      |
| Street Required                                                                                                 |                                                                                                    |                                                      |
| Building                                                                                                    | Floor                                                                                                   | Suite                                                |
| District                                                                                                    | Post Code                                                                                               | P.O. box                                             |
| City Required                                                                                                   | State / Province                                                                                        |                                                      |
| Taxpayer information                                                                                            |                                                                                                    |                                                      |
| TIN issued by USA                                                                                               | Unknown TIN                                                                                             |                                                      |
| Save Draft Cancel                                                                                               |                                                                                                    | < Previous Next >                                    |

Figure 25.

7. If you need to add more controlling persons for an account, click the **Add a substantial owner (controlling person)** hyperlink and repeat the process. Otherwise click Next, and continue on with payments.

| 🕈 🗭 myl                                                                  | R                                                                                               |                               |                                |                         |
|--------------------------------------------------------------------------|-------------------------------------------------------------------------------------------------|-------------------------------|--------------------------------|-------------------------|
| E FATCA ac                                                               | count disclosure                                                                                |                               | Welcome, Abel                  | 🛛 🗢 Settings 🛛 🔒 Log Ol |
| ly business > FATC                                                       | A > FATCA account disclosure                                                                    |                               |                                |                         |
| ancial institution $\checkmark$ >                                        | (2) Account information ✓ → (3) P<br>tial owners (controlling<br>I owners (controlling persons) | rimary account holder <       | Add substantial owners         | (controlling persons) > |
| You may add any n                                                        | iumber of substantial owners (controlling                                                       | persons) to this account by c | nicking Add a Substantial Owne | r (controlling person)  |
| You may add any n<br>below. When you a<br>Individual                     | John Example                                                                                    | Edit                          | Delete                         | er (controlling person) |
| You may add any n<br>below. When you a<br>Individual<br>Add a substantia | John Example<br>al owner (controlling person)                                                   | Edit                          | Delete                         | er (controlling person) |

Figure 26.

8. Add any payments associated with the account (dividends, gross proceeds/redemptions, interest or other). If there are no payments associated with the account, check the 'This account has no payments' box. If there is more than one payments to report, click Add another payment and repeat the process until you have entered all of the payments associated with the account.

| Ø | Add payment                                                                                                    |  |
|---|----------------------------------------------------------------------------------------------------|--|
|   | Add one or more payments below, or acknowledge that there are no payments associated to this account, and then click Next to continue. |  |
|   | Amount     Currency       Required     Remove this payment                                                                             |  |
|   | Add another payment                                                                                                    |  |
|   | This account has no payments.                                                                                                    |  |

Figure 27.

- 9. Once completed you will be directed to a review page to confirm the details of the disclosure. Once confirmed, tick the declaration and box and click **Submit**.
- 10. Once you have clicked submit, you will be given a submission confirmation. If you have multiple accounts to report, click **Report another account** and repeat the above process. Otherwise, click **OK** to finish.

| Please allow up to one day for this submission to be processed |   |  |  |  |
|----------------------------------------------------------------|---|--|--|--|
| Report another account                                         |   |  |  |  |
| Print                                                          | - |  |  |  |
| ОК                                                             |   |  |  |  |

Figure 28.

#### 5.2 Draft disclosures

As noted above, if for any reason you are not ready to submit an account report, you will be able to save your progress by clicking **Save Draft.** 

**Note:** This option is only available for the Online Form.

To view, edit and submit or delete the draft disclosures:

- 1. Logon to myIR account and navigate to your FATCA account.
- 2. Under Account Alerts, Click Draft submission

| E FA       | TCA                |                  | Welcome, Director 🛛 🏚 Set   | tings 🛛 🤷 Log Off |
|------------|--------------------|------------------|-----------------------------|-------------------|
| My busines | <u>s</u> > FATCA   |                  |                             |                   |
|            | unt details        | Account alerts   | 📋 I want to                 | More >            |
| Fina       | ancial Institution | Traft submission | Cancel account registration | n                 |
| FAT        | FCA<br>FAT003      |                  | Manage intermediaries       |                   |
| Bal        | ance: \$0.00       |                  |                             |                   |

Figure 29.

3. This is a summary of who is submitting the disclosure (referred to as a Submission) and its status. In the I Want To menu on the right, you have three options; *View submission, Edit submission and Delete Submission*.

|    | FATCA disclosure for                                   | Welcome, Director 🛛 🔯 Settings 🗎 🔒 Log Off |                           |  |  |  |
|----|--------------------------------------------------------|--------------------------------------------|---------------------------|--|--|--|
| My | My business > FATCA > FATCA disclosure for 31-Mar-2017 |                                            |                           |  |  |  |
| Ê  | Submission                                             | 🕖 Status                                   | 📋 I Want To               |  |  |  |
|    | Financial Institution                                  | Draft Submission                           | View read-only submission |  |  |  |
|    | FATCA                                                  | Confirmation #1-018-355-712                | Edit submission           |  |  |  |
|    | Submission<br>FATCA account disclosure                 | Saved 26-Mar-2018 09:54:09                 | Delete submission         |  |  |  |

Figure 30.

- View Submission: Click View read-only submission to view submission only. You will not be able to edit or submit using this option.
- Edit submission: Click Edit submission to continue and submit the drafted disclosure.
- Delete submission: Click Delete submission to delete the drafted disclosure.

**Note:** The draft disclosure will be saved for up to 60 days. During this period you can return to it anytime. Draft disclosures will show under Account alerts in your FATCA account in your myIR account.

#### 5.3 Data validations and amendments (online form)

All disclosures will be subject to data validation in myIR. This means you will not be able to submit any files to Inland Revenue containing errors until these have been fixed.

The full list of data validations is available through the following link.

#### http://www.ird.govt.nz/international/nzwithos/fatca/documents/

If you have submitted an incorrect disclosure via online form or need to make amendments, you can correct it via:

• Online form and XML

To correct or delete via online form:

- 1. Navigate to your FATCA homepage in your myIR.
- 2. Click Review FATCA reported accounts.

| ≡                 | FATO                                                                            | A              |                   |                            |              |                  | We    | elcome, Director  | 🔅 Settings  | 🔒 Log Off |
|-------------------|---------------------------------------------------------------------------------|----------------|-------------------|----------------------------|--------------|------------------|-------|-------------------|-------------|-----------|
| <u>My bu</u>      | siness >                                                                        | FATCA          |                   |                            |              |                  |       |                   |             |           |
| 🗹 Account details |                                                                                 | Account alerts |                   |                            | Ê            | I want to        |       | More >            |             |           |
|                   | Financia                                                                        | al Institution |                   | 🚅 Draft submission         | n            |                  |       | Cancel account re | egistration |           |
| e                 | FATCA                                                                           | FAT003         |                   |                            |              |                  |       | Manage intermedi  | iaries      |           |
| Balance: \$0.00   |                                                                                 |                |                   |                            |              |                  |       |                   |             |           |
| Disc              | losures                                                                         | Submitted      | Correspondence    | Registration details       | Logons       |                  |       |                   |             |           |
| Repor             | t by FATC                                                                       | A online form  | Manually en       | ter a reportable account   |              |                  |       |                   |             |           |
| Repor             | t by FATC                                                                       | A Excel file   | Upload an E       | xcel file of new, amende   | d, corrected | or voided repo   | rtabl | e accounts        |             |           |
| Report            | t by FATC                                                                       | A XML file upl | oad Upload an X   | ML file of reportable acco | ounts        |                  |       |                   |             |           |
| Report            | Report a FATCA nil disclosure If no accounts to report, submit a nil disclosure |                |                   |                            |              |                  |       |                   |             |           |
| Reviev            | w FATCA                                                                         | reported accou | unts View reporte | ed accounts and amend,     | correct or v | oid by online fo | rm    |                   |             |           |
| Review            | w a FATC                                                                        | A disclosure   | View submit       | ted disclosures and the a  | issociated r | eported accour   | nts   |                   |             |           |

Figure 31.

3. Search for the account you want to correct using account number and click Search.

| ρ | Search accounts  |               |
|---|------------------|---------------|
|   | Account number   |               |
|   | Reporting Period | 31-Mar-2018 🗸 |

Figure 32.

4. Click on the account number hyperlink.

| ≡  | E Account Reports                     |                |    |         | rector 🔯 Settings | 🔒 Log Off |  |
|----|---------------------------------------|----------------|----|---------|-------------------|-----------|--|
| My | My business > FATCA > Account Reports |                |    |         |                   |           |  |
| Q  | Search accounts                       |                |    |         |                   | Search    |  |
|    | Account number                        |                |    |         |                   |           |  |
|    | Reporting period 31-Mar-2017          |                |    |         |                   |           |  |
| Ð  | Account list                          |                |    |         |                   |           |  |
|    | Account number                        | Account holder | ld | Address | Status            |           |  |
|    | 01000100000010027                     |                |    |         |                   |           |  |

Figure 33.

5. This displays and Account overview. To correct the account click Edit Submission. To delete, click Delete Submission.

| ≡           | FATCA disclosure for 31-M                                                | Welcome, Director 🛛 🏚 Settings 🛛 🔒 Log Off |                           |  |  |  |  |
|-------------|--------------------------------------------------------------------------|--------------------------------------------|---------------------------|--|--|--|--|
| <u>My b</u> | My business > FATCA > Account Reports > FATCA disclosure for 31-Mar-2017 |                                            |                           |  |  |  |  |
| ₿⁄          | Submission                                                               | 1 Status                                   | Ê I Want To               |  |  |  |  |
|             | Financial Institution                                                    | ✓ Submitted                                | View read-only submission |  |  |  |  |
| -           | FATCA                                                                    | Confirmation #1-018-355-712                | Edit submission           |  |  |  |  |
| _           | Submission<br>FATCA account disclosure                                   | Submitted 26-Mar-2018 10:08:24             | Delete submission         |  |  |  |  |

Figure 34.

6. You will then go through the online form screens (as in section 5.1). Make the amendments in all of the screens required and submit. This will send the corrected disclosure account information to Inland Revenue to be processed.

Note: Any amendments that need to be made to the submission using XML, must be done via Report by FATCA XML file upload.

#### 5.4 International errors

Reporting NZFIs will receive notification via myIR of errors in their disclosure that requires correction, as a result of the international exchange of their data. Specifically, account alerts within myIR will notify the Reporting NZFI that there are accounts in error. myIR users will see:

- 1. An Accounts in Error tab in the FATCA section of your myIR account that will list the details of each of the error(s); and
- 2. Different views for Online form and Excel file submissions.

#### Accounts Error tab

When the reportable account has been submitted via the online form or Excel file, the errors look like this in myIR Correct the error(s):

- Directly in myIR via the online form; or
- In your Excel file and upload the corrected file into myIR.

| Accounts in a | error          |             |              |              |  | Filte |
|---------------|----------------|-------------|--------------|--------------|--|-------|
| Period        | Account Number | Message Ref | d            |              |  |       |
| 31-Mar-2018   | 00701888-00    |             | -MultipleAc  | countReports |  |       |
| 31-Mar-2018   | 00701696-00    |             | -MultipleAc  | countReports |  |       |
| 31-Mar-2018   | 00700878-00    |             | -MultipleAc  | countReports |  |       |
| 31-Mar-2018   | 00704263-00    |             | -Multiple/Ac | countReports |  |       |
| 31-Mar-2018   | 00705258-00    |             | -MultipleAc  | countReports |  |       |
| 31-Mar-2018   | 00700259-00    |             | -MultipleAc  | countReports |  |       |

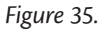

### 6 Excel File upload

The Excel file reporting option is suitable for Financial Institutions with up to 1000 reportable accounts per file to be submitted. This option allows for Financial Institutions to submit more than one Excel file.

| <n n<="" th="" 🗇=""><th colspan="7">myIR</th></n> | myIR                                                                            |                   |                           |                                 |                  |         |               |                 |        |
|---------------------------------------------------|---------------------------------------------------------------------------------|-------------------|---------------------------|---------------------------------|------------------|---------|---------------|-----------------|--------|
| E FATO                                            | E FATCA Welcome, Director                                                       |                   |                           |                                 |                  |         |               |                 |        |
| My business                                       | My business > FATCA                                                             |                   |                           |                                 |                  |         |               |                 |        |
| Account                                           | Account details                                                                 |                   | Account alerts            |                                 |                  | Ê       | I want to     |                 | More > |
| Financia                                          | al Institution                                                                  |                   | There are no ale          | erts                            |                  |         | Cancel accour | nt registration |        |
| FATCA                                             | FATCA<br>FAT003                                                                 |                   |                           |                                 |                  |         | Manage intern | nediaries       |        |
| Balance                                           | Balance: \$0.00                                                                 |                   |                           |                                 |                  |         |               |                 |        |
| Disclosures                                       | Submitted                                                                       | Correspondence    | Registration details      | Logons                          |                  |         |               |                 |        |
| Report by FATC                                    | CA online form                                                                  | Manually en       | ter a reportable account  |                                 |                  |         |               |                 |        |
| Report by FATC                                    | A Excel file                                                                    | Upload an E       | xcel file of new, amended | d, corrected                    | or voided repo   | ortable | e accounts    |                 |        |
| Report by FATC                                    | Report by FATCA XML file upload Upload an XI                                    |                   |                           | KML file of reportable accounts |                  |         |               |                 |        |
| Report a FATC/                                    | Report a FATCA nil disclosure If no accounts to report, submit a nil disclosure |                   |                           |                                 |                  |         |               |                 |        |
| Review FATCA                                      | reported acco                                                                   | unts View reporte | ed accounts and amend,    | correct or vo                   | oid by online fo | orm     |               |                 |        |
| Review a FATC                                     | A disclosure                                                                    | View submit       | ted disclosures and the a | issociated re                   | eported accour   | nts     |               |                 |        |

Figure 36.

#### **REMINDER:**

Disclosures are required to be submitted to Inland Revenue by 30 June for the previous tax year ending 31 March.

For more information on reporting obligations refer to:

http://www.ird.govt.nz/international/exchange/FATCA/important-aeoi-FATCA-documents/

#### 6.1 Excel file

The excel file is split into three tabs, consisting of:

**General information tab** – in the **Contact** field, enter who is submitting the disclosure. Please provide a name, email address and phone number. In the **Reporting period end date**, enter the reporting period.

#### FATCA disclosure - general information

| Sender information                                                       |               |  |  |
|--------------------------------------------------------------------------|---------------|--|--|
| Contact                                                                  |               |  |  |
| Reporting period end date                                                | 31 March 2017 |  |  |
| Are you a Sponsoring Entity or Trustee of a<br>Trustee-Documented Trust? | No            |  |  |

| Sponsoring entity  |                           |  |
|--------------------|---------------------------|--|
| Country of tax res | idence                    |  |
| GIIN               |                           |  |
| Name               |                           |  |
|                    | Building number           |  |
|                    | Street                    |  |
|                    | Suite number              |  |
|                    | Floor number              |  |
| Address            | District                  |  |
|                    | City                      |  |
|                    | State / Province / Region |  |
|                    | Postcode                  |  |
|                    | Country code              |  |
| Filer category     |                           |  |

#### Instructions

**Remember to save** this downloaded FATCA template into your own computer environment. This Excel template retains normal MS Excel features and has a maximum 1,000 record count per file. If you have more than 1,000 records you will need to submit more than one file. This template is subject to change, please ensure you are using the current version, downloaded from your myIR account.

#### General information tab

Complete information about who is submitting the disclosure, their contact details (name, email address and phone number) and reporting period. Also complete the information about the Sponsoring entity, if applicable. This allows us to know who to contact if there are any questions with the disclosure.

#### Account Holders tab (financial account information)

Enter information about a reportable account, each row represents an account. Joint accounts will require a separate row for each account holder. Enter your information under all relevant columns and into the relevant fields. When completing Column I (Individual or organisational account holder) choose: Individual, or Organisation - then enter your information into the relevant fields. Dropdown lists: Choose the relevant option for the reportable account. If the dropdown option = TRUE, this means 'YES' and refers to the column title. If the dropdown option = FALSE, this means 'NO' and refers to the column title.

Figure 37.

#### Account holders tab - add account details including:

- Account number
- Account balance as at 31 March
- Payments associated with account i.e. dividends, interest, gross proceeds/redemptions and other income
- Account holder details e.g. account holder name, date of birth and TIN in this tab

| FATCA disclose      | ure - financial a | ccount inform | nation   |                                 |              |          |  |
|---------------------|-------------------|---------------|----------|---------------------------------|--------------|----------|--|
| Account information |                   |               |          |                                 |              |          |  |
| Account number      | Account balance   | Dividends     | Interest | Gross proceeds /<br>Redemptions | Other income | Currency |  |
| 3                   |                   |               |          |                                 |              | 0        |  |
|                     |                   |               |          |                                 |              |          |  |
|                     |                   |               |          |                                 |              |          |  |

Figure 38.

Substantial Owners - add substantial owners (controlling persons) details including:

- Account number
- Individual or organisation
- TIN
- Name
- Date of Birth.

Note: When selecting bank account number from the dropdown box, click the drop down arrow and scroll up.

| FATCA disclos  | sure - substantial owner (controlling                                  | g person) in | formation   |           |                               |      |
|----------------|------------------------------------------------------------------------|--------------|-------------|-----------|-------------------------------|------|
| Reference      | Substantial owner (controlling person) information                     | 1            | Individual  |           |                               | Orga |
| Account number | Individual or organisational<br>substantial owner (controlling person) | First name   | Middle name | Last name | Date of birth<br>(yyyy-mm-dd) |      |
|                |                                                                        |              |             |           |                               |      |
|                |                                                                        |              |             |           |                               |      |
|                |                                                                        | 1            |             |           |                               |      |
|                |                                                                        |              |             |           |                               |      |

Figure 39.

IMPORTANT: The Excel file is subject to change. You must use the up to date version available for download via myIR.

**Note**: The Excel file will allow up to and including **three** foreign TINs countries per account holder. If there are more than three TINs for an individual associated with an accountable report, then the NZFI is able to use the online form or XML. Make sure you save a copy of your Excel disclosure in your own system.

#### Submit via Excel file 6.2

To submit a FATCA disclosure via Excel file, use the Report by FATCA Excel file option in your FATCA account in myIR. Report by Excel, gives you two options, Create new FATCA Excel upload and Change FATCA Excel file upload.

| 🔥 🔂 mylR                       |                                                          |                   |                        |
|--------------------------------|----------------------------------------------------------|-------------------|------------------------|
| $\equiv$ Report by Excel       |                                                          | Welcome, Director | 🔹 Settings 🛛 合 Log Off |
| My business > FATCA > Repo     | rt by Excel                                              |                   |                        |
| Report by Excel                |                                                          |                   |                        |
| Create new FATCA Excel upload  | Upload an Excel file to report new accounts              |                   |                        |
| Change FATCA Excel file upload | Upload an Excel file to report amended, corrected or voi | ded accounts      |                        |

Figure 40.

Under Create new FATCA Excel upload you will be given two options; 'Export' and 'Import'.

Export: Click export to give you access to a blank Excel file

Import: Click import, to upload and submit your completed FATCA disclosure to Inland Revenue.

**IMPORTANT:** The Excel file is subject to change. You must use the up to date version available for download via myIR.

| 🔶 😚 mylR                                                                                                    |                   |            |           |
|----------------------------------------------------------------------------------------------------|-------------------|------------|-----------|
| ■ FATCA Excel disclosure - new                                                                                                    | Welcome, Director | 후 Settings | 🔒 Log Off |
| My business > FATCA > Report by Excel > FATCA Excel disclosure - new                                                                                                    |                   |            |           |
| 1 Upload Excel File >                                                                                                    |                   |            |           |
| Upload Excel File                                                                                                    |                   |            |           |
| Representation in the second second s |                   |            |           |
| Click the Export button below to download an Excel template for FATCA filing.                                                                                                    |                   |            |           |
| Export                                                                                                    |                   |            |           |
| Import Excel file                                                                                                    |                   |            |           |
| Click the Import button to import your Excel file.                                                                                                    |                   |            |           |
| Import                                                                                                    |                   |            |           |
| You must import an Excel file                                                                                                    |                   |            |           |
| Cancel                                                                                                    |                   | Previous   | Next 🗲    |

TIP: To help keep track of your reportable account, use the Excel file as a record keeping tool.

#### 6.3 Excel data validations and amendments

All disclosures are subject to data validation in myIR. This means you will not be able to submit any Excel files to Inland Revenue containing errors until you have fixed them.

The full list of data validations is available through the following link.

#### http://www.ird.govt.nz/international/nzwithos/fatca/documents/

If you have submitted an incorrect disclosure via Excel file upload, or need to make amendments, you can make amendments via:

• online form , Excel file or XML.

IMPORTANT: the change FATCA Excel function can't be used to delete records

To correct or delete via Excel file:

- 1. Got to your FATCA homepage in your myIR.
- 2. Click **Report by FATCA Excel File**.

| Disclosures    | Submitted       | Correspondence    | Registration details         | Logons                                      |
|----------------|-----------------|-------------------|------------------------------|---------------------------------------------|
| Report by FATC | CA online form  | Manually ent      | ter a reportable account     |                                             |
| Report by FATC | CA Excel file   | Upload an E       | xcel file of new, amende     | ed, corrected or voided reportable accounts |
| Report by FAIL | A XML file up   | oad Upload an X   | ML file of reportable acco   | counts                                      |
| Report         | nil disclosure  | If no account     | ts to report, submit a nil o | disclosure                                  |
| Review FATCA   | reported accord | unts View reporte | ed accounts and amend,       | correct or void by online form              |
| Review a FATC  | A disclosure    | View submit       | ted disclosures and the a    | associated reported accounts                |

Figure 42.

3. Click Change FATCA Excel file upload.

|              | 🗭 my IR                    |                                                                      |
|--------------|----------------------------|----------------------------------------------------------------------|
| =            | Report by Excel            | Welcome, Abel   🔹 Settings   合 Log Off                               |
| <u>My bu</u> | usiness > FATCA > Rep      | ort by Excel                                                         |
| Repo         | ort by Excel               |                                                                      |
| Create       | e new FATCA Excel upload   | Upload an Excel file to report new accounts                          |
| Chang        | ge FATCA Excel file upload | Upload an Excel file to report amended, corrected or voided accounts |

Figure 43.

4. Select the reporting period from the Reporting Period dropdown box and click Next.

| 🕈 🔂 mylF                    | R I I I I I I I I I I I I I I I I I I I             |                                        |
|-----------------------------|-----------------------------------------------------|----------------------------------------|
|                             | el disclosure - amend                               | Welcome, Abel   🗱 Settings   🔒 Log Off |
| My business > FATCA         | Report by Excel      FATCA Excel disclosure - amend |                                        |
| Reporting Period            | 3                                                   |                                        |
| Reporting Peri              | od                                                  |                                        |
| Reporting period            |                                                     |                                        |
| Select the reporting period | for the disclosure you wish to amend/void.          |                                        |
| Reporting period            | 31-Mar-2018                                         |                                        |
| Cancel                      |                                                     | < Previous Next >                      |

Figure 44.

5 Select the MessageRefID and Doc type indicator for the disclosure you are wanting to correct and click Next.

| ■ FATCA Excel disc                                                                                               | losure - amend                                       | Welcome, Abel | 🔅 Settings | A Log Of |
|----------------------------------------------------------------------------------------------------|------------------------------------------------------|---------------|------------|----------|
| My business > FATCA > Rep                                                                                        | ort by Excel > FATCA Excel disclosure - amend        | A1.           | 5 45 F     |          |
| 1 Reporting Period -> 2                                                                                          | Change >                                             |               |            |          |
| Change                                                                                                    |                                                      |               |            |          |
| Disclosure to change                                                                                             |                                                      |               |            |          |
|                                                                                                    | ist of existing disclosures using the dropdown box.  |               |            |          |
| Select the MessageRefID from the li                                                                              |                                                      |               |            |          |
| Select the MessageRefID from the li<br>MessageRefIDs can be found on the                                         | e Disclosures page through the FATCA account screen. |               |            |          |
| Select the MessageRefID from the II<br>MessageRefIDs can be found on the<br>Message ref ID                       | e Disclosures page through the FATCA account screen. |               |            |          |
| Select the MessageRefID from the II<br>MessageRefIDs can be found on the                                         | e Disclosures page through the FATCA account screen. |               |            |          |
| Select the MessageRefID from the II<br>MessageRefIDs can be found on the<br>Message ref ID<br>Doc type indicator | e Disclosures page through the FATCA account screen. |               |            |          |

Figure 45.

6. To upload a new Excel file, select Yes. If you want to correct specific accounts, select No. Once you have selected yes or no, click Next.

| 🕈 🏟 mylR                                                                      |                                         |
|-------------------------------------------------------------------------------|-----------------------------------------|
| ■ FATCA Excel disclosure - amend                                              | Welcome, Abel   🏚 Settings   🔒 Log Off  |
| My business > FATCA > Report by Excel > FATCA Excel disclosure - amend        | Ŋ,                                      |
| (1) Reporting Period ✓ > (2) Change ✓ > (3) Continue change > Continue change |                                         |
| Upload changes from Excel? Yes No                                             |                                         |
| Cancel                                                                        | <pre>     Previous     Next &gt; </pre> |

Figure 46.

7. If you have chosen to upload a new Excel file, you will taken to the upload screen to Import a file. To import your new Excel file, click **Import**.

| n pmylR                                                                                                    |                                                    |              |
|----------------------------------------------------------------------------------------------------|----------------------------------------------------|--------------|
| ■ FATCA Excel disclosure - amend                                                                                                    | Welcome, Abel   🗙 Settings                         | 🛛 🕒 Log Of   |
| My business > FATCA > Report by Excel > FATCA Excel disclosure - amend                                                                                                    |                                                    |              |
| 1 Reporting Period > 2 Change > 3 Continue change > 4 Upl                                                                                                    | oad Excel File >                                   |              |
| Upload Excel File                                                                                                    |                                                    |              |
| Export Excel file                                                                                                    |                                                    |              |
|                                                                                                    |                                                    |              |
| If you would like to amend this submission by another Excel file, please click the Exp<br>changes and re-import.                                                                                                    | ort button to download a copy of the original subm | ission, make |
| If you would like to amend this submission by another Excel file, please click the Exp<br>changes and re-import.                                                                                                    | ort button to download a copy of the original subm | ission, make |
| If you would like to amend this submission by another Excel file, please click the Exp<br>changes and re-import.<br>Export<br>Import Excel file                                                                                                  | ort button to download a copy of the original subm | ission, make |
| If you would like to amend this submission by another Excel file, please click the Exp<br>changes and re-import.  Export  Model Import Excel file  Click the Import button to import your Excel file.                                            | ort button to download a copy of the original subm | ission, make |
| If you would like to amend this submission by another Excel file, please click the Exp<br>changes and re-import.<br>Export<br>Import Excel file<br>Click the Import button to import your Excel file.<br>Import                                  | ort button to download a copy of the original subm | ission, make |
| If you would like to amend this submission by another Excel file, please click the Exp<br>changes and re-import.<br>Export<br>Import Excel file<br>Click the Import button to import your Excel file.<br>Import<br>You must import an Excel file | ort button to download a copy of the original subm | ission, make |

Figure 47.

8. If you have to correct or amend specific accounts, click the **Select account check box** next to the accounts you want to correct and click Next. You will then be able to correct these in myIR.

| EATC                                                                |                                                                     | amend                               | Welcome Abel  |                 |      |
|---------------------------------------------------------------------|---------------------------------------------------------------------|-------------------------------------|---------------|-----------------|------|
| FAIGA                                                               | A Excel disclosule -                                                |                                     | Welcome, Aber |                 | Log  |
| / business >                                                        | FATCA > Report by Excel                                             | > FATCA Excel disclosure - amend    |               |                 |      |
| 1 Reporting P                                                       | eriod 🗸 🔸 ② Change 🗸 🔸                                              | ③ Continue change ✓ > ④ Change list | •             |                 |      |
| hange lis                                                           | st                                                                  | ion.                                |               |                 |      |
| hange lis                                                           | St<br>int to be included in this correct<br>it(s)                   | ion.                                | Sel           | lect All Select | None |
| hange lis<br>lect each accou<br>st of Accoun<br>l<br>select account | st<br>int to be included in this correct<br>it(s)<br>Account number | ion.<br>DocRefID                    | Sel           | lect All Select | None |

Figure 48.

To correct or delete via online form:

- 1. Go to your FATCA homepage in your myIR
- 2. Click Review FATCA reported accounts.

| <b>≡</b> FATO       | A                                                               |                   |                            |                                         |                    | Wel | lcome, Director | Setting        | s 🛛 合 Log O |
|---------------------|-----------------------------------------------------------------|-------------------|----------------------------|-----------------------------------------|--------------------|-----|-----------------|----------------|-------------|
| My business         | FATCA                                                           |                   |                            |                                         |                    |     |                 |                |             |
| 🗹 Account           | details                                                         |                   | Account alerts             |                                         |                    | Ê   | I want to       |                | More >      |
| Financia<br>123-182 | al Institution<br>2-480                                         |                   | Craft submission           | n                                       |                    |     | Cancel account  | t registration |             |
| FATCA<br>123-182    | 2-480-FAT003                                                    |                   |                            |                                         |                    |     | Manage interm   | ediaries       |             |
| Balanc              | e: \$0.00                                                       |                   |                            |                                         |                    |     |                 |                |             |
| Disclosures         | Submitted                                                       | Correspondence    | Registration details       | Logons                                  |                    |     |                 |                |             |
| Report by FATO      | Report by FATCA online form Manually enter a reportable account |                   |                            |                                         |                    |     |                 |                |             |
| Report by FATC      | CA XML file upl                                                 | oad Upload an X   | ML file of reportable acco | ounts                                   |                    |     |                 |                |             |
| Report a FATC/      | Report a FATCA nil disclosure If no accoun                      |                   |                            | ints to report, submit a nil disclosure |                    |     |                 |                |             |
| Review FATCA        | reported acco                                                   | unts View reporte | d accounts and amend,      | correct or v                            | oid by online forr | m   |                 |                |             |
| Review a FATC       | A disclosure                                                    | View submitt      | ed disclosures and the a   | issociated r                            | eported accounts   | s   |                 |                |             |

Figure 49.

3. Search for the account you want to correct using account number and click Search.

| Search accounts  |               |
|------------------|---------------|
| Account number   |               |
| Reporting Period | 31-Mar-2018 🗸 |

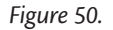

#### 4. Click on the account number hyperlink

| ∣≡   | Account Reports      | ;              |              | Welcome, Dire | ctor   🏟 Settings   🔒 Log Off |
|------|----------------------|----------------|--------------|---------------|-------------------------------|
| My I | business > FATCA > A | ccount Reports |              |               |                               |
| 2    | Search accounts      |                |              |               | Search                        |
|      | Account number       |                |              |               |                               |
|      | Reporting period     | 31-Mar-2017    | $\checkmark$ |               |                               |
| Ð    | Account list         |                |              |               |                               |
|      | Account number       | Account holder | ld           | Address       | Status                        |
|      | 01000100000010027    |                |              |               |                               |

Figure 51.

5. This displays the Account overview. To view click on the View submissions. To correct the account information, click Edit submission. To delete, click Delete submission.

| =  | FATCA disclosure for 31-M              | ar-2017                            | Welcome, Director 🛛 🔹 Settings 🛛 🔒 Log Off |
|----|----------------------------------------|------------------------------------|--------------------------------------------|
| My | business > FATCA > Account Reports     | > FATCA disclosure for 31-Mar-2017 |                                            |
| Ê  | Submission                             | 1 Status                           | 📋 l Want To                                |
|    | Financial Institution                  | ✓ Submitted                        | View read-only submission                  |
|    | FATCA                                  | Confirmation #1-018-355-712        | Edit submission                            |
|    | Submission<br>FATCA account disclosure | Submitted 26-Mar-2018 10:08:24     | Delete submission                          |

Figure 52.

6. You will then go through the online form screens (as in section 5.1). Make the amendments required and submit. This will send the corrected account information to Inland Revenue to be processed.

Note: Any amendments made via Excel file or XML, are submitted via Report by FATCA Excel file or **Report by FATCA XML** file upload.

#### 6.4 International errors

Reporting NZF's will receive notification via myIR of errors in their disclosure that requires correction, as a result of international exchange of their data. Specifically, account alerts within myIR will notify the Reporting NZFI that there are accounts in error. myIR users will see:

- 1. an Accounts in Error tab in the CRS section of your myIR account that will list the details of each of the error(s); and
- 2. different views for:
  - a. online form and excel file errors; and
  - b. XML file errors.

### 7 Reporting via XML File upload

The XML reporting option is for NZFI's that have a high volume of reportable accounts and have the in-house capability to handle the technical nature of an XML file.

You are unable able to save a draft XML disclosure. Instead you will have to fix any errors that occur and resubmit your disclosure. You are also unable to submit XML files containing errors. Once errors have been corrected, you can submit an XML file.

| ≡                                                                                                    | FATC      | A                |                                                                                      |                                              |                    |                    | Wel   | come, Director   | 🔅 Settings   | 🔒 Log Off |
|----------------------------------------------------------------------------------------------------|-----------|------------------|--------------------------------------------------------------------------------------|----------------------------------------------|--------------------|--------------------|-------|------------------|--------------|-----------|
| <u>My bi</u>                                                                                                    | isiness 3 | FATCA            |                                                                                      |                                              |                    |                    |       |                  |              |           |
| A 10                                                                                                    | ccount    | details          |                                                                                      | Account alerts                               |                    |                    | Ê     | l want to        |              | More >    |
|                                                                                                    | Financi   | al Institution   |                                                                                      | 🥂 Draft submissio                            | n                  |                    |       | Cancel account r | registration |           |
| •                                                                                                    | FATCA     | EAT002           |                                                                                      |                                              |                    |                    |       | Manage intermed  | diaries      |           |
| -                                                                                                    | Balanc    | e: \$0.00        |                                                                                      |                                              |                    |                    |       |                  |              |           |
| Disc                                                                                                    | losures   | Submitted        | Correspondence                                                                       | Registration details                         | Logons             |                    |       |                  |              |           |
| Repoi                                                                                                    | t by FATC | A online form    | Manually en                                                                          | ter a reportable account                     |                    |                    |       |                  |              |           |
| Repor                                                                                                    | t by FATC | A Excel file     | Upload an E                                                                          | xcel file of new, amende                     | d, corrected       | or voided report   | table | accounts         |              |           |
| Repor                                                                                                    | t by FATC | CA XML file upl  | oad Upload an X                                                                      | ML file of reportable acco                   | ounts              |                    |       |                  |              |           |
| Repor                                                                                                    | t a FATC  | A nil disclosure | If no accoun                                                                         | ts to report, submit a nil o                 | disclosure         |                    |       |                  |              |           |
| Revie                                                                                                    | w FATCA   | reported accou   | unts View reporte                                                                    | ed accounts and amend,                       | correct or v       | oid by online form | n     |                  |              |           |
| Revie                                                                                                    | w a FATC  | A disclosure     | View submit                                                                          | ted disclosures and the a                    | ssociated r        | eported accounts   | s     |                  |              |           |
| Report a FATCA nil disclosureIf no accountsReview FATCA reported accountsView reportedReview a FATCA disclosureView submitted |           |                  | ts to report, submit a nil or<br>ed accounts and amend,<br>ted disclosures and the a | disclosure<br>correct or ve<br>issociated re | bid by online form | n<br>s             |       |                  |              |           |

Figure 53.

#### **REMINDER:**

Disclosures are required to be submitted to Inland Revenue by 30 June for the previous tax year ending 31 March.

For more information on reporting obligations refer to:

http://www.ird.govt.nz/international/exchange/FATCA/important-aeoi-FATCA-documents/

#### 7.1 Submit XML disclosure

Use the Report FATCA by XML file upload option as shown above. Here you can directly upload your file. To submit an XML file, click **Choose File** and choose the relevant file from your own system.

| 🖈 🔂 mylR                                                                  |            |   |                   |            |             |
|---------------------------------------------------------------------------|------------|---|-------------------|------------|-------------|
| ■ FATCA XML disclosure                                                    |            |   | Welcome, Director | 🔅 Settings | 🔒 Log Off   |
| My business > FATCA > FATCA XML discl                                     | osure      |   |                   |            |             |
| 1 FATCA XML disclosure > 2 Review                                         | and Submit |   |                   |            |             |
| FATCA XML disclosure                                                      |            |   |                   |            |             |
| Upload your FATCA XML Disclosure                                          |            |   |                   |            |             |
| You must upload a file in order to proceed.<br>Upload xml disclosure file | 1          |   |                   |            | Choose File |
| Summary                                                                   |            |   |                   |            |             |
| Reporting Period                                                          |            |   |                   |            |             |
| Account Count                                                             |            | 0 |                   |            |             |
|                                                                           |            |   |                   |            |             |
| Cancel                                                                    |            |   |                   | Previous   | Next >      |

Figure 54.

**IMPORTANT**: If you are using the XML reporting option for your FATCA submission and need to split the XML file into more than one then there must be different **doc.ref.ids** for each of the different XML files.

#### 7.2 Data validation and amendments

XML disclosures are subject to data validations in myIR. This means you are unable to successfully submit files to Inland Revenue containing errors until you have corrected them.

The full list of data validations is available through the following link:

#### http://www.ird.govt.nz/international/nzwithos/fatca/documents/

If you upload XML files in myIR that contain errors, you will be given the error type and line number of those errors in myIR. You can export these errors into an Excel file to help keep track of these errors. To do this click the Export \*Bold\* button. You will then need to correct these errors in your XML file and re-upload the file.

| Su                | mmary                                          |                                           |                                                                        |                        |      |
|-------------------|------------------------------------------------|-------------------------------------------|------------------------------------------------------------------------|------------------------|------|
| Rep               | orting Period                                  |                                           | 31-Mar-2018                                                            |                        |      |
| Acc               | Account Count                                  |                                           | 1                                                                      |                        |      |
| Err<br>Ple<br>Eri | ors must be c<br>ase correct th<br>rors and Wa | corrected befo<br>ne errors and<br>rnings | re submission.<br>upload the corrected file.                           | Filter                 | Ехро |
|                   | Line Number                                    | Line Position                             | Message                                                                |                        |      |
| •                 | 5                                              | 4                                         | The SendingCompanyIN provided must match an IRD Number or Customer Num | ber within our system. |      |
| 0                 | 20                                             | 5                                         | IN requires issuedBy                                                   |                        |      |
| 0                 | 55                                             | 8                                         | IN for account holder organisation requires issuedBy                   |                        |      |
| 0                 | 74                                             | 6                                         | ControllingPerson is not supported for given AcctHolderType.           |                        |      |
| 0                 | 77                                             | 8                                         | TIN for controlling person individual requires issuedBy                |                        |      |
| 5 F               | lows                                           |                                           |                                                                        |                        |      |
|                   |                                                |                                           |                                                                        |                        |      |
| _                 |                                                |                                           |                                                                        |                        |      |

Figure 55.

If you have submitted an incorrect disclosure via XML or need to make amendments, you can do this via:

• XML file only

To submit a corrected XML file, use the **Report by FATCA XML file** upload option in your FATCA homepage in myIR.

#### 7.3 XML International Errors

Reporting NZFI's will receive notification via myIR of errors in their disclosure that requires correction, as a result of international exchange of their data. Specifically, account alerts within myIR will notify the Reporting NZFI that there are accounts in error. myIR users will see an Accounts in Error tab in the CRS section of your myIR account that will list the details of each of the error(s).

Correct the error(s) by:

- Exporting the Status Message containing the errors into a spread sheet. This will help you keep track of the corrections you need to make; then
- Correct the errors in a XML file and upload into myIR.

| Account overviev                  | v               | <b>1</b> Financial Institution |                                      |  |  |  |
|-----------------------------------|-----------------|--------------------------------|--------------------------------------|--|--|--|
| Account number                    | : 00701888-00   | TIN                            | : 123159969                          |  |  |  |
| Balance                           | : 98,731.00 NZD | Name                           | : Bank of Auckland                   |  |  |  |
| Status                            | : New Test Data | Address                        | : 1 Queen Street New Zealand 1010 NZ |  |  |  |
| Last Updated                      | : 23-Jan-2018   |                                |                                      |  |  |  |
| AccountReport                     |                 |                                | Hide Attributes Export               |  |  |  |
| - DocSpec                         |                 |                                |                                      |  |  |  |
| DocTypeIndic                      |                 |                                |                                      |  |  |  |
| DocRefld                          |                 |                                |                                      |  |  |  |
| CorrDocRefid                      |                 |                                |                                      |  |  |  |
| AccountNumber                     |                 | 00701888-00                    |                                      |  |  |  |
| <ul> <li>AccountHolder</li> </ul> |                 |                                |                                      |  |  |  |
| ✓ Individual                      |                 |                                |                                      |  |  |  |
| ResCountryCode                    |                 | CA                             |                                      |  |  |  |
| TIN                               |                 | 214-55-7777                    |                                      |  |  |  |
| * Name                            |                 |                                |                                      |  |  |  |
| FirstName                         |                 | Wayne                          |                                      |  |  |  |

Figure 56.

**XML Filers**: will receive a return file notification from Inland Revenue highlighting required corrections using Status Message XSD. XML responses from Inland Revenue for FATCA will be available to download in this format, or alternatively the account can be viewed individually in myIR.

### 8 Cancel FATCA registration

If a reporting NZFI no longer has reportable accounts, you can cancel the FATCA registration through your myIR.

What you will need:

- The reason for cancellation; and
- Cancel registration date.

To cancel your FATCA registration:

- 1. Log on to your myIR.
- 2. Access your FATCA account from the home page.

| <                     | r my <b>IR</b>   |                       |                                            |
|-----------------------|------------------|-----------------------|--------------------------------------------|
| ∣≡                    | FATCA            |                       | Welcome, Director   🛟 Settings   🔒 Log Off |
| My                    | business > FATCA |                       |                                            |
| ø                     | Account details  | Account alerts        | I want to More >                           |
| Financial Institution |                  | ✓ There are no alerts | Cancel account registration                |
|                       | FATCA FAT003     |                       | Manage intermediaries                      |
|                       | Balance: \$0.00  |                       |                                            |

Figure 57.

- 3. Click Cancel account registration.
- 4. Read Cancel registration and click Next.
- 5. Select the reason you are cancelling your registration (Closed, no reportable accounts, non-reporting Financial Institution or not a Financial Institution) and add the date you want to cancel your registration. Then click **Next**.

|                  | Cancel FATCA registration                                          | Welcome, Director | 후 Settings | 合 Log Off |
|------------------|--------------------------------------------------------------------|-------------------|------------|-----------|
| <u>My bi</u>     | Isiness > FATCA > Cancel FATCA registration                        |                   |            |           |
| 1                | Cancel registration <ul> <li>Reason for cancelling &gt;</li> </ul> |                   |            |           |
| Rea              | ison for cancelling                                                |                   |            |           |
| Choos<br>Requi   | e the reason for cancelling this registration                      |                   |            |           |
| Enter t<br>26-Ma | the registration cancellation date                                 |                   |            |           |
| Save             | e Draft Cancel                                                     |                   | Previous   | Next >    |

Figure 58.

6. Confirm the cancellation details and, tick the declaration box and click Submit.

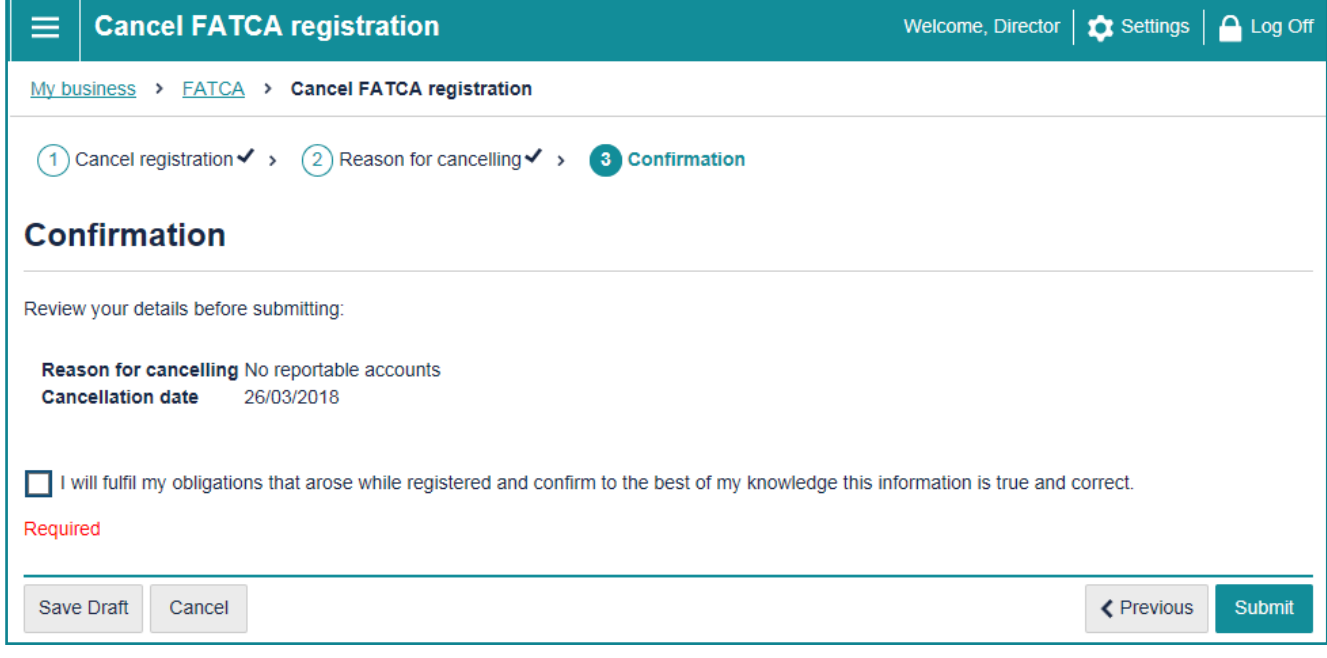

Figure 59.

Once submitted, Inland Revenue will process your request, and cancel your FATCA registration or contact you for more information. If for any reason you need to re-register for FATCA, contact Inland Revenue via email: fatca@ird.govt.nz or phone: 0800 377 774 to reopen your FATCA account.

Note: If you cancel your FATCA registration, you will have the ability to file a disclosure for the next (future) reporting year.

### 9 Glossary

| Term/Acronym | Definition                                                                                                    |
|--------------|----------------------------------------------------------------------------------------------------|
| FATCA        | Foreign Account Tax Compliance Act                                                                                                    |
| IRS          | Internal Revenue Service                                                                                                    |
| NZFI         | Financial Institutions. This is from the perspective of administering FATCA within<br>New Zealand. A financial institution is defined in the FATCA as meaning a custodial<br>institution, a depository institution, an investment entity, or a specified insurance company. |
| XML          | Extensible Markup Language                                                                                                    |
| TIN          | Tax Identification Number                                                                                                    |
| Disclosure   | FATCA reportable account information. This is submitted to Inland Revenue through one of the three reporting options; online form, excel file upload and XML file upload                                                                                                    |

For more information on FATCA terms, visit www.ird.govt.nz/fatca